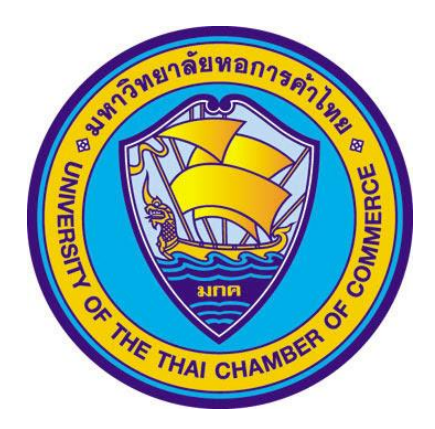

## USER'S MANUAL คู่มือการใช้งานระบบขึ้นทะเบียนพิธีประสาทปริญญาบัตรออนไลน์ มหาวิทยาลัยหอการค้าไทย

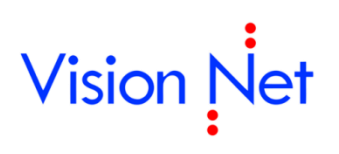

**บริษัท วิชั่นเน็ต จำกัด** 976/27, 976/28 ชั้น 3-4 ซอยแสงแจ่ม (โรงพยาบาลพระราม9) ถนนพระราม 9 แขวงบางกะปิ เขตห้วยขวาง กรุงเทพฯ 10310 โทรศัพท์ 66-2641-5310-4 โทรสาร 66-2641-5318

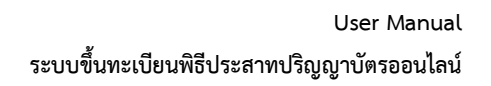

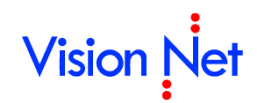

### สารบัญ

| ระบบขึ้เ | นทะเบียนพิธีประสาทปริญญาบัตรออนไลน์                    | . 2 |
|----------|--------------------------------------------------------|-----|
| การใช้ง  | าน                                                     | . 2 |
| •        | ขึ้นทะเบียนพิธีประสาทปริญญาบัตร                        | 2   |
| •        | ตรวจสอบผลและชำระเงินค่าขึ้นทะเบียนพิธีประสาทปริญญาบัตร | 3   |

## ระบบขึ้นทะเบียนพิธีประสาทปริญญาบัตรออนไลน์

เป็นระบบที่พัฒนาเพิ่มเติม ให้สามารถขึ้นทะเบียนเข้าพิธีประสาทปริญญาบัตรออนไลน์และเพิ่มช่องทางการชำระเงิน ออนไลน์ โดยพิมพ์ Payin slip สแกน QR code หรือ Barcode, ชำระผ่านบัตรเครดิต, ชำระผ่าน Application KPlus ได้ ดังนี้

### การใช้งาน

- ขึ้นทะเบียนพิธีประสาทปริญญาบัตร
  - 1. นักศึกษาทำการ Login เข้าใช้งานระบบ

|                                                                                                    |                               |                  | - Cont         |                       |
|----------------------------------------------------------------------------------------------------|-------------------------------|------------------|----------------|-----------------------|
|                                                                                                    |                               | The University o | f the Thei Che | mber of Commerce      |
|                                                                                                    | 10 M 1                        | Ine oniversity o | r the marcha   | mber of commerce      |
| ระบบบริการการศึกษา การเข้าสู่ระบบ                                                                                                    |                               |                  |                |                       |
| สำหรับนักศึกษาที่สีมรนัสผู้ใช้ เรื่อรนัสผ่าน<br>โปรตติดต่อเดาน์เตอร์บริการ สำนักทะเบียนและประมวลผล<br>ด้วยตนเอง พร้อมบัตรนักศึกษา ในวันและเวลาทำการ |                               |                  |                | ระบุรหัสประจำตัว      |
| สำนรับอาจารย์ผู้สอนที่ลืมหนัสผ่าน นร์อธนัสผู้ใช้<br>โปรดติดต่อ แผนกประมวลผลฯ สำนักทะเบียน ฯ ด้วยตนเอง<br>ในวันและเวลาฟาการ                          | 🗉 โปรคป้อนรนัสประ             | สำตัวและรหัสผ่าน |                |                       |
| โปรดเก็บรักษารนัสผู้ใช้ และรนัสผ่าน<br>เป็นความลับเลพาะด้วงทำนเอง<br>และอย่าให้ผู้อื่นล่างรู้โดยเด็ดชาด                                             | รนัสประจำตัว                  | 999999992        |                | Sug Sugar             |
| การลักลอบเข้าใช้งานระบบ ด้วยรนัสฟูใช้ของคนอื่น<br>ถือเป็นความผิดตาม พรบ. คอมพราเถอร์ หมวด 1 มาตรา 5<br>ผ่องระวางโทษสาคกไม่เกิมหกเดือน               | รนัสผ่าน<br>⊠โปรดยืนยันข้อมูล |                  |                | រខប្ <sub>រ</sub> រតស |
| หรอยรย แม่งแน่นงเฉล่นบาท นรอทจจาทจบรย<br>การแก้ไขปัญหาเบื้องต้นในการเข้าสู่ระบบ                                                                     | 1                             | ตรวจสอบ-         |                | คลิก "ตรวจสอบ"        |

 เมื่อนักศึกษาเข้าสู่ระบบสำเร็จ ให้คลิกที่เมนู ขึ้นทะเบียนเข้าพิธีรับเรืองงา ส่วนกรณีนักศึกษาขึ้นทะเบียน เข้าพิธีรับปริญญาสำเร็จแล้ว เมนูจะเปลี่ยนเป็น รวจสอบขึ้นทะเบียนเข้าพิธีรับ ง้ามไปที่ [4]

| สำนักกระเบียนและประมวลพล<br>Office of the registror                                                                                                    |             |
|----------------------------------------------------------------------------------------------------|-------------|
| หรืสงาน : 99999992 นายทดสอบPay2 ระบบPay2                                                                                                    | 💳 ภาษาไทย 👻 |
| รายการหลัก                                                                                                    |             |
| [ ตรวจสอบพบบอดเงินค้างข่าระ / นักศึกษาทุน ]<br>ออกจากระบบ [ สำหรับนักศึกษาทุนทุกประเภท ระบบจัดห้องสอน และเลขที่นั่งสอบให้ดามปกติ ( เฉพาะการสอบกลางภาคเท่านั้น ) ] |             |
| เปลี่ยนรหัสผ่าน [ ส่านรับนักศึกษาทั่วไป หากตรวจสอบพบยอดค้างข่าระ ระบบจะไม่จัดห้องสอบ และเลขที่นั่งสอบให้ ]                                                        |             |
| ผลการลงทะเบียน                                                                                                    |             |
| ตารางเรียน/สอบ                                                                                                    |             |
| ประวัฒินักศึกษา                                                                                                    |             |
| ภาระคำใช้จำย/ทุน                                                                                                    |             |
| ผลการศึกษา                                                                                                    |             |
| ดรวจสอบจน                                                                                                    |             |
| ะมีสำเร็จการศึกษา                                                                                                    |             |
| ช้นทะเบียนเช่าพิธีรับบริญญา 🗾 🔁 2                                                                                                    |             |
| เสนอความคิดเห็น                                                                                                    |             |
| ประวัติการเข้าใช้ระบบ                                                                                                    |             |
| ดู่มือการใช้ระบบ                                                                                                    |             |
| ดมีอการใช้ระบบ(ไทย)<br>ดูมือการใช้ระบบ(Eag.)<br>ดูมือประเมินอาจารย์((Tog.)                                                                                        |             |
| to top of page                                                                                                    |             |
| ana, ong.   gua.   Vision Net Co.itd.                                                                                                    |             |
| <u>אווער אין איז איז איז איז איז איז איז איז איז איז</u>                                                                                                    |             |

## Vision Net

 ระบบแสดงหน้าจอให้ผู้ที่สำเร็จการศึกษาสามารถบันทึกข้อมูลประวัติเพิ่มเติม ให้ครบถ้วน จากนั้นติ๊กเลือก Check box "ยืนยันการขึ้นทะเบียนเข้าพิธีรับปริญญา" แล้วคลิกที่ปุ่ม
\*\*\*หากไม่เลือก Check Box จะไม่สามารถดำเนินการต่อไปได้

| ระบบรองรับการทำงานกั          | ับ Web Browser IE เท่านั้น |                       |                   |                  |                    |                  |
|-------------------------------|----------------------------|-----------------------|-------------------|------------------|--------------------|------------------|
| ข้อมูลส่วนบุคคล               |                            |                       |                   |                  |                    |                  |
| ชื่อภาษาอังกฤษ                | TestPay2                   |                       | นามสกุลภาษาอังกฤษ | SystemPay2       |                    |                  |
| วันเดือนปีเกิด(วว/ดด/ปปปป)    | )                          |                       | เลขที่บัตรประชาชน | 2222111111334    |                    |                  |
| เชื้อชาติ                     |                            |                       | สัญชาติ           | ไทย              |                    |                  |
| ระดับ                         | ทดสอบ                      |                       | คณะ               | อีนๆ             |                    |                  |
| หลักสูตร-เอก                  | Test                       |                       | ชอปริญญา          | อันๆ             |                    |                  |
| วนทรบเขาศกษา                  | 19/1/2562                  |                       | วนทจบ             |                  |                    | ž                |
| เบอรเทรดพทมอถอ                | 098999990                  |                       | E-mail            | cher@hotmail.com | นักศึกษาบันทึกข์   | อมูลการขิน       |
| นำหนัก                        | 65                         |                       | สวนสูง "          | 170              | a * 0av            |                  |
| ที่อยู่ที่ติดต่อได้           |                            |                       |                   |                  | ทะเบียนเข้าพิธีรัง | มปริญญาตา        |
| ที่อยู่ *                     | 123/5                      | /                     |                   |                  |                    | , ,,             |
| แขวง/ด่าบล *                  | ดินแคง                     | <u>ค้นหาแขวง/ตำบล</u> | เขต/อำเภอ *       | ดินแดง           | มหาลัยกำหนดไห้     | <b>เ</b> ครบถ์วน |
| จังหวัด *                     | กรุงเทพมหานคร              | ~                     | รหัสใปรษณีย์ =    | 10400            |                    |                  |
| โทร *                         | 0989999990                 |                       |                   |                  |                    |                  |
| ที่อยู่ที่ทำงาน (เลขที่,หมู่เ | ນ້ຳນ)                      |                       |                   |                  |                    |                  |
| สถานะภาพการทำงาน              | ยังไม่ทำงาน 💙              |                       |                   |                  |                    |                  |
| บริษัท                        | ทดสอบ                      |                       | พื่อยู่1          | 99/8             |                    |                  |
| แขวง/ต่าบล                    | ห้าหมาก                    | ดับหา แขวง/ด้านอ      | เขต/อำเภอ         | ้มางกะปี         | คับหาเขต/อำเภอ     |                  |
| จังหวัด                       | กรงเทพมพวนคร               | ~                     | รหัสใปรษณีย์      | 10240            |                    |                  |
| Saar                          | 021224567                  |                       | Sugar             | 024224567        |                    |                  |
| - Chi                         | 021234567                  |                       | LINSU IS          | 021234567        |                    |                  |

#### ตรวจสอบผลและชำระเงินค่าขึ้นทะเบียนพิธีประสาทปริญญาบัตร

- 4. ระบบจะดำเนินการขึ้นทะเบียนและแสดงหน้าจอข้อมูลขึ้นทะเบียนเข้าพิธีรับปริญญา
- 5. ตรวจสอบภาระค่าใช้จ่าย
- 6. เลือกวิธีการชำระเงิน

|            | אין און אורת 💳 אוון אינע 🛨 📃 אין און אינע אונע אונע און אינע אונע אונע אונע אונע אונע אונע אונע או       |
|------------|----------------------------------------------------------------------------------------------------|
| รายการหลัก | ขึ้นทะเบียนเข้าพิธีรับปริญญา                                                                             |
| ถอยกลับ    | ช่อมูลขึ้นทะเบียนเข้าพิธีรับปริญญา                                                                       |
|            | ภาคการศึกษาที่ : 3/2566                                                                                  |
|            | ประเภท : ได้รับอนุปรีญญา                                                                                 |
|            | สถานะขึ้นทะเบียนเข้าพิธีรับปริญญา : ขึ้นทะเบียนเข้าพิธีรับปริญญา                                         |
|            | ขึ้นทะเบียนเข้าพิธีรับปริญญาวันที่ : 25 กุมภาพันธ์ 2565                                                  |
|            | ตรวจสอบการะค่าใช้จำย                                                                                     |
|            | ลำดับรายการ                                                                                              |
|            | 1. ค่าธรรมเนียมงานรับบริญญา 30                                                                           |
|            | 2. เงินมัดจาบุตครุย 20                                                                                   |
|            | รวม 50                                                                                                   |
|            | เลือกวิธีการข่ารสงับ                                                                                     |
|            |                                                                                                    |
|            | 1. Click to print payinslip                                                                              |
|            |                                                                                                    |
|            |                                                                                                    |
|            |                                                                                                    |
|            | ອາຈະເຈັນເສນຊານວນແທງແນ (ຈະນັ້ນຮົນງອາຈາຈຈອດຈະນົນຊາທາະ Browser Google Chrome ທຣິສ Internet Explorer ເທ່ງແນ) |
|            |                                                                                                    |
|            |                                                                                                    |

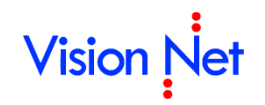

7. กรณีเลือกวิธีชำระ โดยPayin Slip ให้นักศึกษาคลิกที่สัญลักษณ์ Click to print payinslip

| ดรวจสอ      | บบการะค่าใช้จ่าย                                                                                |                |
|-------------|-------------------------------------------------------------------------------------------------|----------------|
| สำดับ       | รายการ                                                                                          | จำนวนเงิน(บาท) |
| 1.          | ด่าธรรมเนียมงานรับปริญญา                                                                        | 30.00          |
| 2.          | เงินมัดจำชุดครุย                                                                                | 20.00          |
|             | รวม                                                                                             | 50.00          |
| 1. C        | lick to print payinslip                                                                         |                |
| 2.          | VISA Como                                                                                       | ε.             |
| บั          | าระเงินเดิมจำนวนเทานิน (ระบบธนาดารรองรับเฉพาะ Browser Google Chrome หรือ Internet Explorer เทาข | นั้น)          |
| 3. <b>K</b> |                                                                                                 |                |

7.1 ระบบจะแสดงใบแจ้งการชำระเงิน (Payin Slip) ซึ่งนักศึกษาสามารถนำเอกสารฉบับนี้ ไปชำระเงินที่ เคาน์เตอร์ธนาคารต่างๆ หรือชำระเงินผ่าน application ของธนาคารต่างๆ โดยการอ่าน QR Code หรือ Barcode

| (                         |                                                                                                    | มหาวิทยาลัยหอการค้า<br>ใบแจ้งการจำระเงิน/ใบเสร็จรั<br>Statement of Student Account                                                    | <b>ไทย</b><br>รับเงิน                                                                                                    |                                                                 | พิมพ์วาชการย่<br>Ref. No.2                       | (ส่วนที่ 1 สำหรับนักลึกมา)<br>มือ 25/02/65 14:3<br>999911801221003224                     |
|---------------------------|----------------------------------------------------------------------------------------------------|----------------------------------------------------------------------------------------------------|----------------------------------------------------------------------------------------------------|-----------------------------------------------------------------|--------------------------------------------------|-------------------------------------------------------------------------------------------|
| าทัสบ                     | ระจำตัว 9999999                                                                                          | 92                                                                                                    |                                                                                                    |                                                                 | ภาคฤ                                             | ดูร้อน ปีการศึกษา 2566                                                                    |
| ชื่อ-ส                    | กุล นายทดสอบPay                                                                                          | 2 TEUUPay2                                                                                                    |                                                                                                    |                                                                 |                                                  | ทุลสอบ                                                                                    |
| คณะ                       | อื่นๆ สาขาวิชา Te                                                                                        | st                                                                                                    |                                                                                                    |                                                                 | อ.ที่ปรึกษา                                      | อาจารย์ทดสอบ ระบบ                                                                         |
| 1                         |                                                                                                    |                                                                                                    | วายการ                                                                                                    |                                                                 |                                                  | จำนวนเงิน                                                                                 |
| No.                       |                                                                                                    |                                                                                                    | Description                                                                                                    |                                                                 |                                                  | Amount (Baht)                                                                             |
| 1                         | ค่าธรรมเนียมงานร                                                                                         | วับปริญญา ()                                                                                                    |                                                                                                    |                                                                 |                                                  | 30.00                                                                                     |
| 2                         | เงินมัดจำชุดครุย (                                                                                       | 0                                                                                                    |                                                                                                    |                                                                 |                                                  | 20.00                                                                                     |
|                           |                                                                                                    |                                                                                                    |                                                                                                    |                                                                 |                                                  |                                                                                           |
|                           | ห้าสิบบาทถ้วน รวม Total                                                                                  |                                                                                                    |                                                                                                    | Total                                                           | 50.00                                            |                                                                                           |
| กำหร                      | เดขำระเงิน ภาย                                                                                           | ในวันที่ 18 มกราคม 2565 - 10                                                                                                    | ) มีนาคม 2565                                                                                                    |                                                                 |                                                  |                                                                                           |
| ามมายห<br>ตามจำ<br>หากไม่ | หตุ: การขึ้นทะเบียนข้<br>พวนเริ่มที่ระบุ และเข้า<br>เข้าระเงินภายในเวลาที่เ                              | าพิธีรับปริญญาและใบเสร็จรับเริงจะสมบูร<br>หน้าที่ระเวการลงลายมือชื่อและประทับหร<br>กำหนดการขึ้นพะเนียนเข้าพิธีรับปริญญาอิ             | เฉ่นมือทางมหาวิทยาลัยหอการก้าไทยได้รับเงินกร<br>กำกับเรียบร้อยแล้วกำเน็น<br>อเป็นโมพะ<br>                                                             | บข้าน                                                           | ผูรบบงน<br>วันที่<br>สำหรับเจ้<br>(องอายมือขึ    | ำหม้าฟิธมาการ<br>อและประทับครา)                                                           |
|                           |                                                                                                    |                                                                                                    |                                                                                                    |                                                                 | 1.1                                              | and a danfurmana)                                                                         |
|                           | 2000 HH<br>126/<br>1863<br>Im.                                                                           | <b>าาวิทยาลัยหอการก้าไทย</b><br>1 อนบวิกรดีรังสิคาเหลินแดง กรุงสหฯ 1<br>ประโอชน์ของกันไปรดเร็งเนอร์ไหรศัพท์ร์<br>มือติด               | 9409 โทว.0-2697-6000<br>ชีสิตต่อได้ 🙀                                                                                                    | 1<br>าระเงินภายในวันที่ 1                                       | (a<br>บแจ้งการชำระเงื<br>Payme<br>18 มกราคม 2565 | มิน 2 สารประมากร)<br>ใน(เพื่อนำเข้าบัญชี)<br>ent of Student Account<br>5 - 10 มีนาคม 2565 |
| $\Diamond$                | บมจ. ธนาคารกรุ                                                                                           | ANM Comp Code : SERVICE CODE :                                                                                                    | GSUTCC                                                                                                    | to/Name: utomage                                                | 11Pay2 11111Pay2                                 |                                                                                           |
|                           | บมจ, ธนาคารไท<br>ธนาคารกรุงไทย<br>ธนาคารกสิกรไท                                                          | ยพาณิชย เองพันปญช : 034-3-03550-2<br>Comp Code : COMPANY CODE 857<br>ย                                                                | (Bill Payment)<br>1                                                                                                    | าทัสนักทึกมาCUST NO.<br>เลขที่อ้างอิง/Ref. No. (Re              | .(Ref.1): 995<br>f.2): 99991                     | 999992<br>1801221003224                                                                   |
| Ser                       | เคาน์เคอร์เซอร์วิส                                                                                       | ช (ค่าบริการศิตตามเงินที่จำระ 0 - 50,00                                                                                               | 00 = 10 μ. 50,0001 - 99,999 = 20 μ.)                                                                                                    | สำหรับเจ้                                                       | ำหน้าที่ขนาดาร / Bank                            | Use Only                                                                                  |
| ข้ามวร                    | สามารถใน 58.80 รู้นำรางสามารถในสมเร็กสอบโตลาม์ตอร์<br>รับร่างกองการเริ่มสมเร็กสอบโตลาม์ตอร์ Received Re- |                                                                                                    |                                                                                                    |                                                                 |                                                  |                                                                                           |
| น้าม/วา                   | ແຈ້ນ(ຫັວອັກນາ)                                                                                           | ท้าสิบบาทล้วน                                                                                                    | รนาการหรือเคาน์ตอร์เขอร์วิส                                                                                                    | ผู้รับมอบอำนาจ<br>Received By                                   |                                                  |                                                                                           |
|                           | < เหากราชาวะเส<br>2.ในการทำบ<br>3.กรณีจำระด่                                                             | เนตาน รมทศารณตรรฐ เมตร งกมอดตรณ์ที่ระ<br>ะเงินต่านเดราน์เตอร์ รมากรร นักศึกษาต้องบำเอ<br>ง่านทรงอินเตอร์เปิด, รนาการ หรือเกาน์เตอร์กร | นุ ธมาทาวทางอิตาบสดราชอรรชระ แรบบราระเงิน<br>กสารขมันนี้ขึ้นต่อเร้าหน้าที่ธนาดารด้วย และขอวันใน<br>อร์วิส หากต้องการในเสร็จรับเงินให้ศิตต่อขอวันได้ที | แสรี่จที่มีอาเหจ็นเจ้าหน้าที่หรือ<br>กองการเงิน ใดชน่าหลักฐานกา | มประทับสราชนาคารจาก<br>เรข้าระเงินมาแฮลงด้วย     | หล้าหน้าที่ขนาการด้วยทุกครั้ง                                                             |
| 7.1                       | 099400019                                                                                                | 601601999999999999999999999999999999999                                                                                               | 18012210032245000                                                                                                    |                                                                 |                                                  |                                                                                           |

## Vision Net

×

| ตรวจส | อบการะคำใช้จ่าย                                                                                                    |                |
|-------|----------------------------------------------------------------------------------------------------|----------------|
| สาดับ | รายการ                                                                                                    | จำนวนเงิน(บาท) |
| 1.    | ดำธรรมเนียมงานรับปริญญา                                                                                                    | 30.00          |
| 2.    | เงินมัดจำชุดดรุย                                                                                                    | 20.00          |
|       | ราม                                                                                                    | 50.00          |
| 1. C  | lick to print payinslip<br>VISA เอาระเงินเด็มจำนวนเท่านั้น (ระบบธนาดารรองรับเฉพาะ Browser Google Chrome หรือ Internet Explorer เท่าร่<br>CDLLIG เวน | žu)            |

8.1 จะเข้าสู่หน้าจอ Payment Gateway โดยระบบแสดงข้อมูลรายละเอียดการชำระเงิน ประกอบด้วย หมายเลขการชำระเงิน, สถานะการชำระ และจำนวนเงินที่ต้องชำระ จากนั้นคลิกปุ่ม

| รายละเอียดการชำระ | EXCELLENCE Greated by K | ENT<br>VAY<br>Bank   |
|-------------------|-------------------------|----------------------|
|                   | 10000120                |                      |
| HD 19(40)115015:  | 10898129                |                      |
| สถานะการชำระ      | รอการชำระ               |                      |
| จำนวนเงินที่ชำระ  | 50.00 unn               |                      |
|                   | Pay Now 8.1             |                      |
|                   | Viewado 🔛               | sterÇartî<br>UreCote |

กรณีเลือกวิธีการชำระเงิน โดยวิธี KPLUS ให้นักศึกษาคลิกที่ KPLUS 1

| ตรวจสล      | จบการะค่าใช้จ่าย                                                                                                    |                |
|-------------|----------------------------------------------------------------------------------------------------|----------------|
| สำดับ       | รายการ                                                                                                    | จำนวนเงิน(บาท) |
| 1.          | ดำธรรมเนียมงานรับปริญญา                                                                                                    | 30.00          |
| 2.          | เงินมัดจำบุดครุย                                                                                                    | 20.00          |
|             | รวม                                                                                                    | 50.00          |
| เลือกวิธี   | การข่าระเงิน                                                                                                    |                |
| 1.          | lick to print payinslip                                                                                                    |                |
| 2. 2        | VISA เองรักษ์<br>กระเงินเต็มจำนวนเท่านั้น (ระบบธน <u>าคารรอง</u> รับเฉพาะ Browser Google Chrome หรือ Internet Explorer เท่าร | นั้น)          |
| 3. <b>K</b> | PLUS 2                                                                                                    |                |

#### User Manual ระบบขึ้นทะเบียนพิธีประสาทปริญญาบัตรออนไลน์

# Vision Net

9.1 จะเข้าสู่หน้าจอให้นักศึกษาระบุหมายเลขโทรศัพท์ที่ได้ทำการเปิดบัญชีและสมัคร Application KPLUS กับธนาคารกสิกรไทย

| 9.2        | เมื่อระบุหมายเลขโทรศัพท์แล้ | วเสร็จให้คลิก <sup>บำระเงิน</sup>         |   |
|------------|-----------------------------|-------------------------------------------|---|
|            |                             |                                           | > |
| The united |                             | PAYPLUS<br>KPLUS<br>SUPPTUL Jagon Broline |   |
| 5          | ายละเอียดการชำระ            |                                           |   |
| v          | เมายเลขการชำระ              | 10898129                                  |   |
| 6          | เถานะการชำระ                | รอการชำระ                                 |   |
| v          | เมายเลขโทรศัพท์             | ENTER MOBILE NO. 9.1                      |   |
|            | านวนเงินที่ชำระ             | 50.00 ארע                                 |   |
|            |                             | ข่าระเงิน 9.2                             |   |
|            | ก                           | รุณาชำระเงิน<br>ภายในเวลา 23:00 น         |   |